# **Opisy dat**

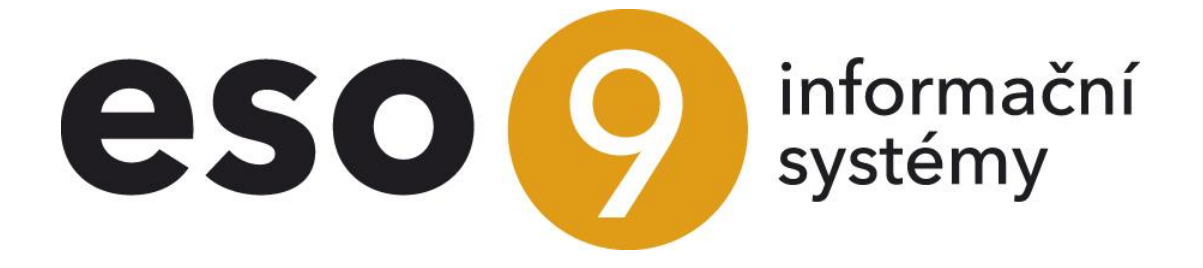

ESO9 international a.s. U Mlýna 22 141 00, Praha

• • • • • www.eso9.cz

Strana 1 (celkem 5)

| Opisy dat        | 3 |
|------------------|---|
| Textový opis dat | 3 |
| Opis dat do XI S | 4 |
|                  |   |

Strana 2 (celkem 5)

• • • • • • • • • www.eso9.cz

## **Opisy dat**

Jedná se o nejjednodušší tiskové výstupy.

- Slouží k rychlému vytisknutí informací, buď jako textový opis nebo opis do xls.
- Opisy dat vypíšou (vytisknou) zobrazené informace z formy, z které byly spuštěny (tedy např. buď jen z hlaviček, nebo jen ze složek, nelze tedy vytisknout hlavičky spolu se složkami).
- Opisy dat respektují nastavené filtrování, konfiguraci a setřídění. Vytiskne se tedy to, co (a jak) je zobrazeno.
- Lze vytisknout všechny zobrazené záznamy, nebo jen ty, které jsou označeny.

|      |                         |          | 🋲 Tabulka 🕑 Detail      |              |
|------|-------------------------|----------|-------------------------|--------------|
|      |                         |          | Součet sloupce          | CTRL+A       |
|      |                         |          | Tabulka                 | F8           |
|      | Odběratel               | 0012     | Hledat                  | CTRL+F       |
|      | Krkonošské papírny a.s. |          | Filtr                   | CTRL+G       |
| azem | Pražská 145, Svoboda na | d Úpou   | Obnova dat              |              |
|      | Plátce DPH              | neurčeno | Zvýraznit sloupec       | CTRL+Q       |
|      | DIČ v EU                |          | Ukotvit sloupec         | CTRL+SHIFT+Q |
|      | Cenová skupina          | DEAL100+ | Sloupec k přesunu       | CTRL+M       |
|      | Příjemce                |          | Přesuň označené sloupce | CTRL+SHIFT+M |
|      | ,                       |          | Hromadná změna řádků    | CTRL+H       |
|      |                         |          | Kopie řádku             | CTRL+K       |
|      | Opis dat                | CTRL+J   | Označení řádku          |              |
| ~    | Opis dat do XLS         | CTRL+.   | Změna setřídění         |              |
|      | Tvorba sestav           |          | Konfigurace             | •            |
| •    | Uložené sestavy         |          | Sestavy                 | •            |

Příklad – vyvolání textového opisu z pomocného menu

## Textový opis dat

K textovému opisu dat slouží (v režimu Tabulka i Detail stejně):

- ikona 🖹 ze záhlaví (zobrazí se po najetí myší na ikonu ≡ )
- přes pomocné menu v podmenu "Sestavy" položka "Opis dat"
- kombinace kláves CTRL+J

#### Zobrazí se náhled:

| Textov | ý opis dat: Zboží na skladě 30 k datu 12.15.2022 | 2        |                                      |                   |             | ;                |
|--------|--------------------------------------------------|----------|--------------------------------------|-------------------|-------------|------------------|
| 1      |                                                  |          |                                      |                   |             |                  |
| 15 12  | 2822                                             |          |                                      |                   |             |                  |
| ES00   | international a s                                |          |                                      |                   |             |                  |
| 2505 1 |                                                  |          |                                      |                   |             |                  |
| Zboží  | Název zboží                                      | Datum PS | Účetní skupina Název úč. <u>sk</u> . | PS fyzický MJ Fyz | . příjem MJ | <u>Fyz</u> . výc |
| K001   | Kancelářská židle Alabama                        |          |                                      | 0,00              | 3 380,00    | 3                |
| K002   | Kancelářská židle <u>Bueno</u>                   |          |                                      | 0,00              | 2 245,00    | 1                |
| K003   | Kancelářská židle Standard                       |          |                                      | 0,00              | 935,00      |                  |
| K004   | Kancelářská židle Matrix                         |          |                                      | 0,00              | 1 260,00    |                  |
| K005   | Kancelářské křeslo Rio                           |          |                                      | 0,00              | 1 810,00    | 1                |
| K006   | Kancelářské křeslo Diamant                       |          |                                      | 0,00              | 720,00      |                  |
| K007   | Židle konferenční <u>Leto</u>                    |          |                                      | 0,00              | 892,00      |                  |
| K008   | Židle konferenční <u>LetoPlus</u>                |          |                                      | 0,00              | 1 100,00    | 1                |
| K009   | Stůl psací malý buk                              |          |                                      | 0,00              | 1 070,00    |                  |
| K010   | Stůl psací střední buk                           |          |                                      | 0,00              | 1 070,00    |                  |
| K011   | Stůl psací velký buk                             |          |                                      | 0,00              | 1 220,00    |                  |
| K012   | Rohový prvek pro stůl buk                        |          |                                      | 0,00              | 260,00      |                  |
| K013   | <u>Nádstavba</u> pro stůl buk                    |          |                                      | 0,00              | 300,00      |                  |
| K014   | Stůl konferenční buk                             |          |                                      | 0,00              | 130,00      |                  |
| K015   | Stůl psací Diamant                               |          |                                      | 0,00              | 133,00      |                  |
| K016   | Stůl psací Rio sklo                              |          |                                      | 0,00              | 93,00       |                  |
| K017   | Kontejner zásuvkový buk                          |          |                                      | 0,00              | 300,00      |                  |
| K018   | Kontejner zásuvkový Diamant                      |          |                                      | 0,00              | 130,00      |                  |
| K019   | Skříňka nízká Diamant                            |          |                                      | 0,00              | 100,00      |                  |
| K020   | Skříňka vysoká Diamant                           |          |                                      | 0,00              | 100,00      |                  |
| K021   | Skříňka nízká buk                                |          |                                      | 0,00              | 120,00      |                  |
| K022   | Skříňka vysoká buk                               |          |                                      | 0,00              | 105,00      |                  |
| K023   | Stůl konferenční Diamant                         |          |                                      | 0,00              | 66,00       |                  |
| K024   | Věšák                                            |          |                                      | 0,00              | 1 500,00    | 1                |
| K025   | Trezor velký ocel                                |          |                                      | 0,00              | 41,00       |                  |
| K026   | Trezor příruční                                  |          |                                      | 0,00              | 80,00       |                  |
| P00002 | 2 Stavitelný šroub - aretační                    |          |                                      | 0,00              | 0,00        |                  |
| 500001 | . Kniha - Mistrovství v SQL Server 2012          |          |                                      | 0,00              | 5,00        | -                |
|        | White Without office 2012                        |          |                                      | 0.00              | 0.00        | I                |
|        |                                                  |          |                                      |                   |             |                  |
| Kopíro | ovat do schránky 🛛 Tisk                          |          |                                      |                   |             |                  |
|        |                                                  |          |                                      |                   |             |                  |

Z náhledu lze data:

• • • www.eso9.cz

- tlačítkem "Kopírovat do schránky" zkopírovat do schránky, z ní pak následně vložit (např. pomocí CTRL+V) do poznámkového bloku
- tlačítkem "Tisk" vytisknout

### **Opis dat do XLS**

K opisu dat do xls slouží (v režimu Tabulka i Detail stejně):

- ikona ikonu ikonu ikonu ikonu ikonu ikonu
- přes pomocné menu v podmenu "Sestavy" položka "Opis dat do XLS"
- kombinace kláves:
  - ve Win + Chrome kombinace CTRL+. (tečka)
  - o na Mac + Safari kombinace CMD+. (tečka)

#### Zobrazí se náhled:

|        | N N              | 1           |            | Н                | G              | F         | E        | D          | C         | B       | A          |
|--------|------------------|-------------|------------|------------------|----------------|-----------|----------|------------|-----------|---------|------------|
| ná Uli | Plat.podmínky ná | Platební p. | Vystaveno  | Název subjektu   | Dod.podmínky n | Dodací p. | Konst.s. | DIČ        | Odběratel | Období  | Číslo      |
| az Fiš | Převodním příkaz | PP          | 14.01.2022 | BAUMAX ČR s.r.o. | Do 14 dnů      | D1        | 0308     | CZ18631991 | 0002      | 2022.01 | 0122010001 |
| az Pra | Převodním příkaz | PP          | 02.02.2022 | Krkonošské papír | Do 14 dnů      | D1        | 0308     | CZ45534284 | 0012      | 2022.02 | 0122020001 |
| az Fiš | Převodním příkaz | PP          | 02.02.2022 | BAUMAX ČR s.r.o. | Do 14 dnů      | D1        | 0308     | CZ18631991 | 0002      | 2022.02 | 0122020002 |
| az Pra | Převodním příkaz | PP          | 02.02.2022 | Krkonošské papír | Do 14 dnů      | D1        | 0308     | CZ45534284 | 0012      | 2022.02 | 0122020003 |
| az Pra | Převodním příkaz | PP          | 02.02.2022 | Krkonošské papír | Do 14 dnů      | D1        | 0308     | CZ45534284 | 0012      | 2022.02 | 0122020004 |
| az Pra | Převodním příkaz | PP          | 02.02.2022 | Krkonošské papír | Do 14 dnů      | D1        | 0308     | CZ45534284 | 0012      | 2022.02 | 0122020005 |
| az Pra | Převodním příkaz | PP          | 02.02.2022 | Krkonošské papír | Do 14 dnů      | D1        | 0308     | CZ45534284 | 0012      | 2022.02 | 0122020006 |
| az Na  | Převodním příkaz | PP          | 30.08.2022 | UPC Group a.s.   | Do 14 dnů      | D1        | 0308     | CZ09939393 | 1035      | 2022.08 | 0122080001 |
| az Pra | Převodním příkaz | PP          | 15.12.2022 | Krkonošské papír | Do 14 dnů      | D1        | 0308     | CZ45534284 | 0012      | 2022.08 | 0122080002 |
| 1 20 1 | Převodním příka  | PP          | 15.12.2022 | Krkonošské papír | Do 14 dnû      | D1        | 0308     | CZ45534284 | 0012      | 2022.08 | 0122080002 |

Ze zobrazeného náhledu lze data:

- tlačítkem "Export do Excelu" (ve spodní části) rovnou stáhnout jako soubor s Excelovským sešitem, tak jak jsou zobrazena.
- případně tlačítkem "Agregace" (v horní části) přepnout náhled pro následné seskupinování:
  - Do horní části se myší přetáhne záhlaví sloupce (položku), podle kterého se má skupinovat. Může se skupinovat podle více položek (do více úrovní).
  - Ve spodní části jsou zobrazený součty u číselných položek, resp. počty u ostatních položek.
  - Data se následně vyexportují (tlačítkem Export do Excelu) tak, jak jsou v náhledu agregované.

| vnort d                  |        | colu: EVII tu:   | zemská            |           |            |          |           |                    |                   |            |             |               |
|--------------------------|--------|------------------|-------------------|-----------|------------|----------|-----------|--------------------|-------------------|------------|-------------|---------------|
| xport                    | 10 6/  | cetu. PVO tu     | Zeniska           |           |            |          |           |                    |                   |            |             |               |
| XLS                      |        |                  |                   |           |            |          |           |                    |                   |            |             |               |
|                          |        |                  |                   |           |            |          |           |                    |                   |            |             |               |
| Název s                  | ubjel  | ktu × – Obdol    | bí ×              |           |            |          |           |                    |                   |            |             |               |
|                          |        | Číslo            | Období            | Odběratel | DIČ        | Konst.s. | Dodací p. | Dod.podmínky název | Název subjektu    | Vystaveno  | Platební p. | Plat.podmínky |
| <ul> <li>Náze</li> </ul> | ev sut | ojektu: BAUMAX   | CR s.r.o. (2)     |           | ,          |          |           |                    |                   |            |             |               |
| -                        | Obd    | obí: 2022.01 (1) |                   |           |            |          |           |                    |                   |            |             |               |
|                          | 3      | 0122010001       | 2022.01           | 0002      | CZ18631991 | 0308     | D1        | Do 14 dnů          | BAUMAX ČR s.r.o.  | 14.01.2022 | PP          | Převodním při |
|                          | Obd    | obí: 2022.02 (1) |                   |           |            |          |           |                    |                   |            |             |               |
|                          | 5      | 0122020002       | 2022.02           | 0002      | CZ18631991 | 0308     | D1        | Do 14 dnů          | BAUMAX ČR s.r.o.  | 02.02.2022 | PP          | Převodním při |
| - Náze                   | ev sut | jektu: Krkonošs  | ké papírny a.s. ( | 2)        |            |          |           |                    |                   |            |             |               |
| -                        | Obd    | obí: 2022.02 (5) |                   |           |            |          |           |                    |                   |            |             |               |
|                          | 8      | 0122020001       | 2022.02           | 0012      | CZ45534284 | 0308     | D1        | Do 14 dnů          | Krkonošské papírn | 02.02.2022 | PP          | Převodním při |
|                          | 9      | 0122020003       | 2022.02           | 0012      | CZ45534284 | 0308     | D1        | Do 14 dnů          | Krkonošské papírn | 02.02.2022 | PP          | Převodním při |
|                          | 10     | 0122020004       | 2022.02           | 0012      | CZ45534284 | 0308     | D1        | Do 14 dnů          | Krkonošské papírn | 02.02.2022 | PP          | Převodním při |
|                          | 11     | 0122020005       | 2022.02           | 0012      | CZ45534284 | 0308     | D1        | Do 14 dnů          | Krkonošské papírn | 02.02.2022 | PP          | Převodním při |
|                          | 12     | 0122020006       | 2022.02           | 0012      | CZ45534284 | 0308     | D1        | Do 14 dnů          | Krkonošské papírn | 02.02.2022 | PP          | Převodním při |
| -                        | Obd    | obí: 2022.08 (1) | 1                 |           | 1          |          |           |                    |                   | ,          |             |               |
|                          | 14     | 0122080002       | 2022.08           | 0012      | CZ45534284 | 0308     | D1        | Do 14 dnů          | Krkonošské papírn | 15.12.2022 | PP          | Převodním při |
| ▶ Náze                   | ev sut | jektu: UPC Grou  | ıp a.s. (1)       |           |            |          |           |                    |                   |            |             |               |
|                          |        | Count:9          | Count:9           | Count:9   | Count:9    | Count:9  | Count:9   | Count:9            | Count:9           | Count:9    | Count:9     | Count:9       |
|                          |        | I                | 1                 |           | 1          | 1        | 1         |                    |                   |            | 1           | 1             |
| ۹ [                      |        |                  |                   |           |            |          |           |                    |                   |            |             | P             |

• • • www.eso9.cz

Tlačítko "Ageregace" se po použití změní na "XLS", tím si lze vrátit původní zobrazení náhledu.

Strana 4 (celkem 5)

#### POZNÁMKA:

Složitější sestavy lze vytvářet a tisknout pomocí generátoru sestav Stimulsoft, viz samostatný dokument **Popis** generátoru sestav Stimulsoft, který lze najít v Nápovědě – Wikipedie ESO9 – Příručky pro ESO9 Start – oddíl Sestavy.

•

• •

• • • •

•

 $\bullet \bullet \bullet \bullet \bullet \bullet$ 

 $\bullet$   $\bullet$   $\bullet$   $\bullet$ 

•••••••••••••••www.eso9.cz